# HHS.gov

U.S. Department of Health & Human Services

# Section 508 Guide How to Identify 508 Errors in Web Sites

January 2016

# Contents

| Purpose                              |
|--------------------------------------|
| Introduction4                        |
| Tools5                               |
| How to Use a Tool to Evaluate HTML5  |
| Evaluating Images7                   |
| Simple Images7                       |
| Complex Images                       |
| Evaluating Multimedia                |
| Sound Files                          |
| Videos13                             |
| Evaluating Color                     |
| Conveying Information with Color15   |
| Color Contrast for Text17            |
| Evaluating Keyboard Navigation       |
| Visual Focus19                       |
| Interactive Content                  |
| Evaluating Tables21                  |
| Data Tables21                        |
| Layout Tables24                      |
| Evaluating Forms27                   |
| Form fields27                        |
| Evaluating Other Common Elements29   |
| Repetitive Navigation29              |
| Frames                               |
| Plugins                              |
| Content Order                        |
| Time Restrictions                    |
| Flicker                              |
| Evaluating with Assistive Technology |

| NVDA                                        | 36 |
|---------------------------------------------|----|
| Future Considerations                       | 38 |
| Links                                       | 38 |
| Language                                    | 40 |
| Page Titles                                 | 41 |
| Additional Resources                        | 42 |
| HHS                                         | 42 |
| Official Standards                          | 42 |
| Other US Government                         | 42 |
| Other Dependable Resources                  | 42 |
| Appendix                                    | 43 |
| Subpart B — Technical Standards             | 43 |
| Subpart C — Functional Performance Criteria | 46 |

# **Purpose**

The purpose of this document is to guide developers and reviewers in analyzing the accessibility of a web site or page based on the current 508 standards.

# Introduction

Section 508 standards aim to ensure web content is accessible to all users, regardless of disability. These standards are required to be implemented on any publicly available electronic content including documents, applications, and web sites produced by HHS or with HHS funding.

It should be noted that standards are set to be refreshed to include Web Content Accessibility Guidelines (WCAG 2.0) by reference in the near future so it is strongly encouraged that developers and reviewers research on their own and prepare web content to meet those guidelines. As such, references to WCAG 2.0 have been included throughout the document to give a sense of how these accessibility issues will be mapped in the future.

This guide aims to help web site designers and developers as well as those tasked with reviewing web sites to ensure 508 compliance.

- Most common issues are given as examples. For a full list go to <u>http://www.hhs.gov/web/section-508/making-files-accessible/html-required/index.html</u>
- Common accessibility issues that do not trace back to 508 standards are not included, but a full list of enhancement issues can be found at <u>http://www.hhs.gov/web/section-508/making-files-accessible/html-encouraged/index.html</u>
- A high level checklist can be found at <u>http://www.hhs.gov/web/section-508/making-files-accessible/checklist/html/index.html</u>

# Tools

The following table shows the tools most commonly used during testing at ASPA/DCD.

| Tool Name            | How it is Best Used                                                                                                    |
|----------------------|----------------------------------------------------------------------------------------------------|
| WAVE (Toolbar        | WAVE is best used as an initial check for a single web page. Multiple flagged                                                                           |
| extension and        | errors is usually a good indication that there are serious accessibility issues,                                                                        |
| online URL checker)  | and WAVE does a good job of catching:                                                                                                    |
|                      | Images lacking alt attributes                                                                                                    |
|                      | Issues with form fields                                                                                                    |
|                      | Broken Skip navigation                                                                                                    |
|                      | From there, manual evaluation is needed for the icons that are not 'Errors'<br>as well as additional manual checks that cannot be assessed by the tool. |
| Web Accessibility    | WAT is best used as an initial check for a single web page. There are no                                                                                |
| Toolbar (WAT) for IE | pass/fail indicators within the actual toolbar (though there are automatic                                                                              |
|                      | links to 3 <sup>rd</sup> party tools that do this WAVE being included).                                                                                 |
| Colour Contrast      | The tool is used for measuring the exact color contrast between two colors.                                                                             |
| <u>Analsyer</u>      | It is best to visually identify text against background that seems to be low                                                                            |
|                      | then use the tool to measure the exact contrast ratio.                                                                                                  |
| Coblis               | When there is content that an evaluator feels may have an issue with                                                                                    |
|                      | conveying information through color, it will have to be captured in a                                                                                   |
|                      | screenshot, uploaded, and run through each type of color blindness.                                                                                     |
| NVDA screen reader   | Screen readers are not an evaluation tool for accessibility. They will never                                                                            |
|                      | give pass/fail results, but will give an evaluator the experience of the site                                                                           |
|                      | through assistive technology that can uncover problematic elements on the site.                                                                         |

# How to Use a Tool to Evaluate HTML

Tools included above are used specifically to fit into a process that identifies the greatest number of issues in the least amount of time. Though the above tools are not mandated for use, the following types of tools and natural progression are encouraged:

- 1. Use a site-wide scanning tool to find specific accessibility issues, problematic areas of the website (clustering of issues for pages), and aid in selecting a solid representative sample.
- 2. Use a single page checking tool to find additional issues in the representative sample and supplement with manual analysis of the results along with additional manual checks.
- 3. Use regulation-specific tools to aid in evaluation of content appropriate to that regulation.
- 4. Use manual inspection with assistive technology to navigate the web site and elements that would appear to be problematic to Assistive Technology (AT).

5. Use manual evaluation to supplement and confirm ALL results from automated tools.

In addition, the tools above were chosen to best evaluate current 508 regulations. Additional tools may be needed to aid in the evaluation of new regulations as mandated by the Access Board's WCAG 2.0 <u>508</u> <u>refresh</u> when it goes into effect.

Tools are used in our testing process to aid in the evaluation of the current and future 508 standards for Information and Communications Technology (ICT) and to increase efficiency. However, they are in no way a replacement for the knowledge necessary to manually evaluate the results of automated checks within the tools, nor is there a single or set of tools that alleviates the need to manually evaluate and use human judgment to ascertain the accessibility of a website or piece of content.

A good place to practice using these tools is the <u>W3 Before and After Demo</u>, which provides examples of web pages that have accessibility issues, as well as mirrored pages that have the issues fixed.

# **Evaluating Images**

# **Simple Images**

When images are used on web pages, they must convey the same information to an assistive technology user as they do to a visual user. This is typically done through alternative text, or alt text.

# Steps to check:

- 1. Open the web page
- 2. Inspect the code of each image
- 3. Ensure that an alt attribute is present
- 4. Determine whether the image is decorative or if it conveys information
- 5. For decorative images, ensure the alt attribute is empty (alt="")
- 6. For informational images, ensure the alt attribute contains text that captures all information a sighted user would gain
- 7. For linked images, ensure the alt attribute gives the user an idea of where the link leads.

# **Common Issues**

1. Image is missing an alt attribute

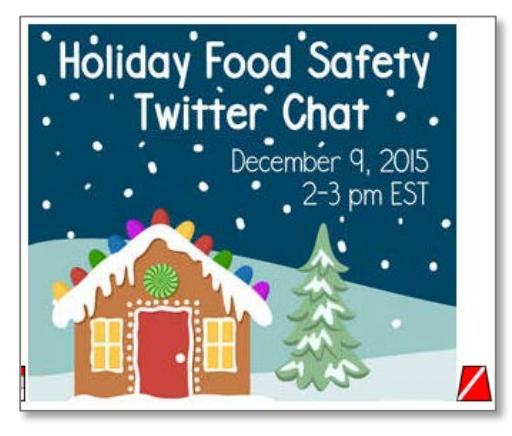

<img style="float: right; typeof="foaf:Image" src="default/files/holiday-party-promo.jpg">

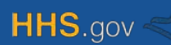

2. Alt text is incorrect/insufficient

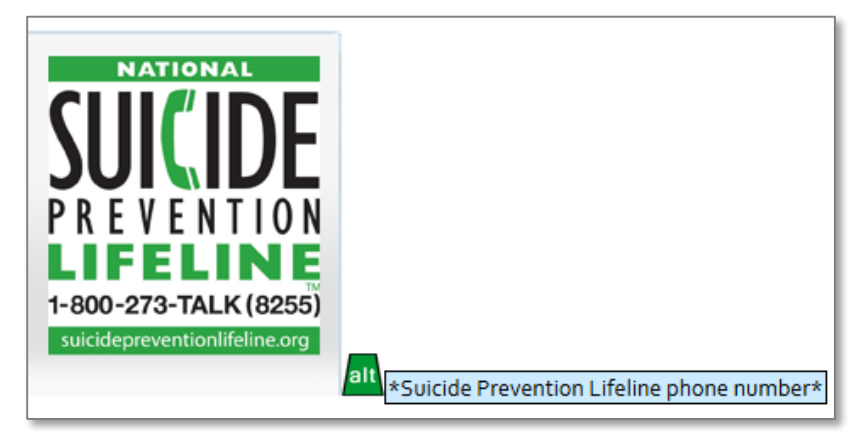

<img style="-webkit-user-select: none" alt = "Suicide Prevention Lifeline phone number" src="/Pictures/SPL.png">

3. Decorative image has alt text

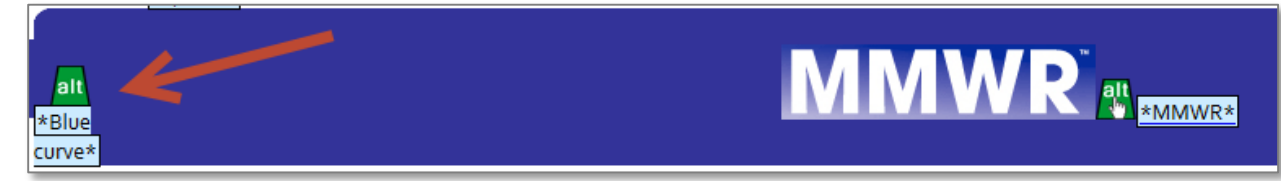

<img src="../../images/blue\_curve.gif" alt="Blue curve" border="0" width="10" height="60" />

#### **Correct Examples**

Alt attribute is present and the alt text captures the same information gained by a sighted user:

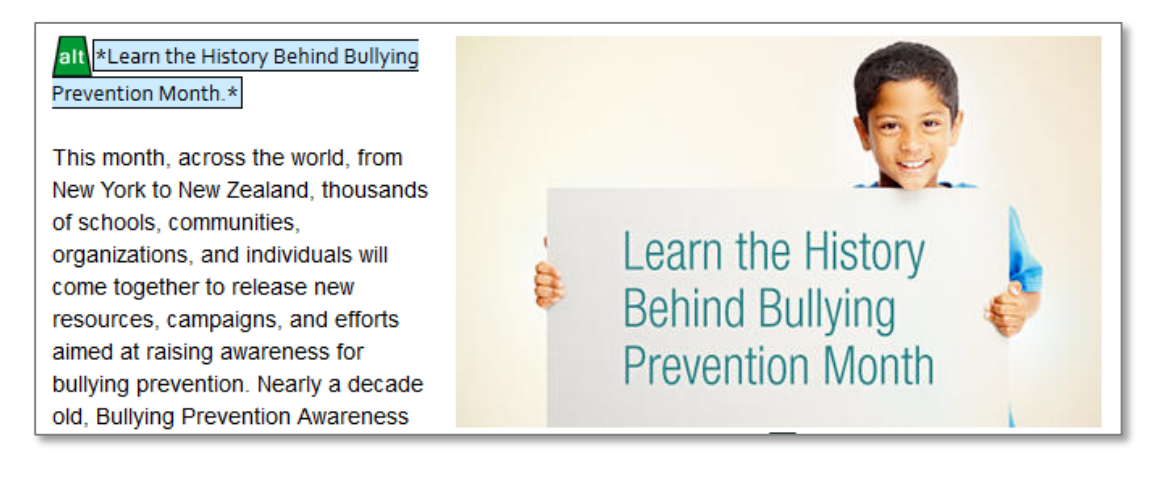

<img alt="Learn the History Behind Bullying Prevention Month." src="/sites/default/files/pacers.jpg"> A linked image has alt text that lets the user know the destination:

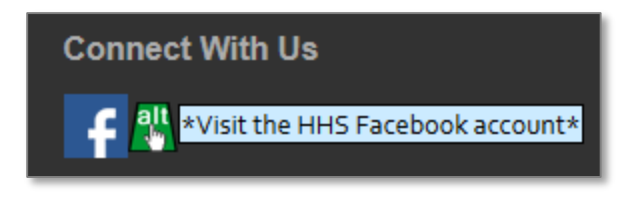

<a href="http://www.facebook.com/HHS" target="\_self"><img src="/sites/all/themes/project\_h/css/images/footer-fb.png" alt="Visit the HHS Facebook account"> </a>

- Automated tools can aid in the inspection as they can flag any images missing alt attributes and reveal the alt text of an image without code inspection. However, the accuracy of the alt text must be manually determined
- If a linked image has an empty alt attribute, but is in the same anchor tag with appropriate link text, then it is compliant. See <a href="http://www.w3.org/TR/WCAG20-TECHS/H2.html">http://www.w3.org/TR/WCAG20-TECHS/H2.html</a> (This method may still throw an error in automated checkers, but those can be ignored if properly implemented)
- This maps to 1194.22(a) A text equivalent for every non-text element shall be provided (e.g., via "alt", "longdesc", or in element content).
- Additional Resources:
  - o <a href="http://webaim.org/techniques/alttext/">http://webaim.org/techniques/alttext/</a>
  - o <a href="http://www.w3.org/WAI/tutorials/images/">http://www.w3.org/WAI/tutorials/images/</a>
  - o http://www.w3.org/TR/UNDERSTANDING-WCAG20/text-equiv-all.html

# **Complex Images**

Alt text is meant to be brief, so when a complex image is used that requires a lot of description to convey the full information gained by a visual user, an alternate method must be used. This can come in the form of providing the information in the surrounding text, or linking to a page that contains an alternate text only description.

# Steps to check:

- 1. Open the web page
- 2. Inspect the code of each complex image
- 3. Ensure that an alt attribute is present
- 4. Ensure a brief description is included
- 5. Inspect the surrounding text
- 6. Ensure the surrounding text fully captures all information conveyed in the image, or;
- 7. Ensure there is a link that indicates there is an alternate version of the image
- 8. Follow the link and ensure the alternate version fully captures all information conveyed in the image

# **Common Issues**

- 1. Complex image lacks detailed descriptions
- 2. Alternate version of original content is not equivalent

# **Correct Example**

An infographic on second hand smoke requires a good amount of text to fully capture the information. The alt text of the image is "Infographic showing how secondhand smoke is toxic. For a text-version of the information displayed on the infographic, use the link after the image." The image is immediately followed by a link to a text only version of the image.

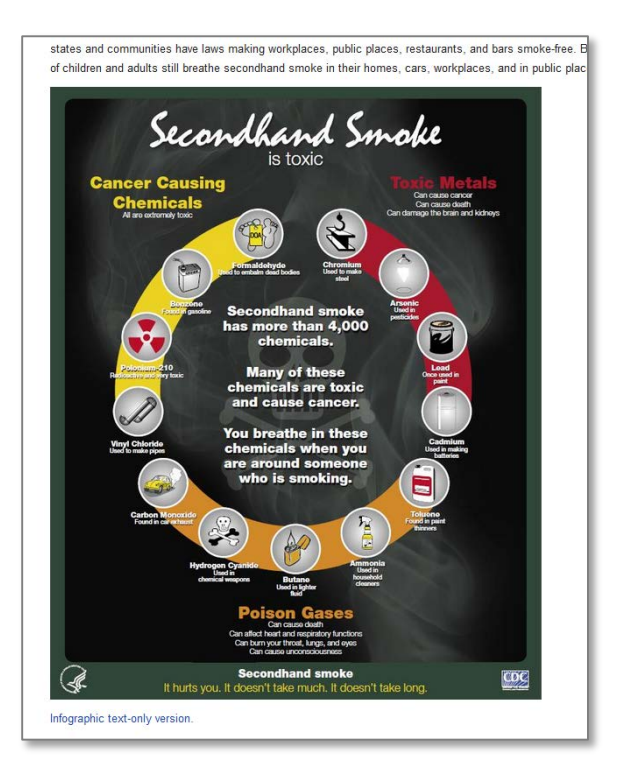

# http://betobaccofree.hhs.gov/health-effects/secondhand-smoke/

# http://betobaccofree.hhs.gov/health-effects/secondhand-smoke/infographic-text.html

- Automated tools can aid in the inspection as they can flag any images missing alt attributes and reveal the alt text of an image without code inspection. However, the accuracy of the alt text and need for an alternate version of a complex image must be manually determined
- When determining whether the image is "complex", there is no official limit on the alt text field, however best practices recommend limits ranging from 120-250 characters
- This maps to 1194.22(a) A text equivalent for every non-text element shall be provided (e.g., via "alt", "longdesc", or in element content).
- There are special provisions for image maps. Because they are not prevalent, see the following
  resource for proper implementation and the difference between client and server side image
  maps <a href="http://webaim.org/techniques/alttext/#imagemaps">http://webaim.org/techniques/alttext/#imagemaps</a>,
  <a href="http://www.w3.org/WAI/tutorials/images/imagemap/">http://www.w3.org/WAI/tutorials/images/imagemaps</a>,</a>
- Image maps map to 1194.22(e) Redundant text links shall be provided for each active region of a server-side image map and;
- 1194.22(f) Client-side image maps shall be provided instead of server-side image maps except where the regions cannot be defined with an available geometric shape.
- Additional Resources:
  - o <a href="http://www.w3.org/WAI/tutorials/images/complex/">http://www.w3.org/WAI/tutorials/images/complex/</a>
  - o http://www.w3.org/TR/UNDERSTANDING-WCAG20/text-equiv-all.html
  - o <a href="http://webaim.org/techniques/alttext/#advanced">http://webaim.org/techniques/alttext/#advanced</a>

# **Evaluating Multimedia**

# **Sound Files**

Sound files must include text transcripts so that those who cannot hear can access the information.

# Steps to check:

- 1. Open the Web Page
- 2. Inspect the surrounding text of a sound file for a transcript on the page or a link to a transcript
- 3. Play the sound file
- 4. Compare the transcript to the sound file

# **Common Issues**

- 1. Audio file lacks a transcript
- 2. The transcript does not fully capture the information in the audio file

# **Correct Example**

An audio file is accompanied by a link to a PDF containing an equivalent transcript

|                                     |                                                                                                    |                                                                                                    |            | ERICAN AXLE & MANU              | × +                                                                                                    |                                                                                       |                                                                  |                                          |                                        |             |
|-------------------------------------|----------------------------------------------------------------------------------------------------|----------------------------------------------------------------------------------------------------|------------|---------------------------------|----------------------------------------------------------------------------------------------------|---------------------------------------------------------------------------------------|------------------------------------------------------------------|------------------------------------------|----------------------------------------|-------------|
| I Devices                           | Radiation-Emitting Products                                                                                        | Vaccines, Blood & Biolo                                                                               | <b>( )</b> | www. <b>fda.gov</b> /downloads/ | ′NewsEvents/N ⊽   C   Q                                                                                       | Search                                                                                | ☆自                                                               |                                          | ↓ 佘                                    | <b>9</b> /  |
|                                     |                                                                                                    |                                                                                                    | 🛞 WAVE     | 🗧 🛛 🗾 Errors, Features, a       | nd Alerts 🦆 Structure/Order                                                                                   | T Text-only 📃 🤇                                                                       | Dutline 🔊 I                                                      | Reset Pag                                | je 🤏 Disi                              | able Styles |
| > Media 1                           | ranscripts                                                                                                    |                                                                                                    |            | 🛧 🔖 Page:                       | 1 of 12 - +                                                                                                   | Automatic Zoom                                                                        | \$                                                               |                                          | 23                                     | θ.          |
| 201<br>f shai                       | 5 Media Trai                                                                                                    | PIN IT      EMAIL                                                                                     |            |                                 | FDA Media Briefing of th<br>Oct<br>1(                                                                         | e Fresh Empire C<br>ober 06, 2015<br>1:30 am ET                                       | ampaign La                                                       | aunch                                    |                                        |             |
| • Oct<br>Transc<br>Distrib<br>• Sep | ober 6, 2015 [PDF- 58.92 H<br>hipt of FDA Media Briefing<br>ution of Four Currently M<br>tember 15, 2015 [PDF- 58. | KB] <u>Audio</u> [4 MB]<br>I on the Issuance of<br>Narketed R.J. Reynol<br>92 KB] <u>Audio</u> (6 MB] |            | Coordinator:                    | Welcome, and thank you<br>listen-only mode. During<br>may press star one to ask<br>and at time I'll turn over | for standing by. At<br>the question-and-a<br>a question. Today'<br>to Tara Goodin. Yo | t time all par<br>answer sessio<br>'s conference<br>ou may begin | ticipant<br>on of too<br>e is bein<br>1. | s are in a<br>lay's call,<br>g recorde | you<br>d,   |
|                                     |                                                                                                    |                                                                                                    |            | Tara Goodin:                    | Good afternoon, and that                                                                                      | ık you for participa                                                                  | ting in today                                                    | 's call.                                 | My name                                | is          |

- This requires manual inspection and will not typically be flagged in any automated tools
- This maps to 1194.22(b) Equivalent alternatives for any multimedia presentation shall be synchronized with the presentation and;
- 1194.31(c) At least one mode of operation and information retrieval that does not require user hearing shall be provided, or support for assistive technology used by people who are deaf or hard of hearing shall be provided.
- Additional Resources:
  - o <u>http://www.w3.org/TR/UNDERSTANDING-WCAG20/media-equiv-av-only-alt.html</u>

# Videos

There are two main considerations for reviewing videos. Content that can be missed by persons who cannot hear, and content that can be missed by persons who cannot see.

# Steps to check:

- 1. Open the Web page
- 2. Play the video
- 3. Ensure there are captions (may need to toggle)
- 4. Ensure the captions are accurate (e.g. NOT auto generated)
- 5. Turn off the monitor or minimize the video window
- 6. Replay the video
- 7. Ensure the video is understandable and significant visual actions or sequences are understood
- 8. Ensure any informational text that was visible when first reviewing is announced
- 9. If there is a failure in step 6 or 7, check to see if there is another version of the video

# **Common Issues**

1. Videos lack captioning or captioning is "auto generated"

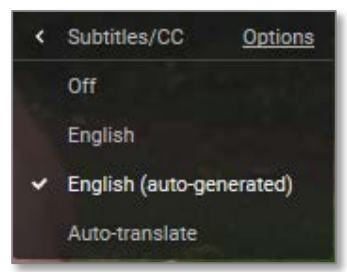

- 2. Captioning is inaccurate
- 3. Video requires audio description for visual text that is never narrated

# **Correct Example**

1. Video is properly captioned

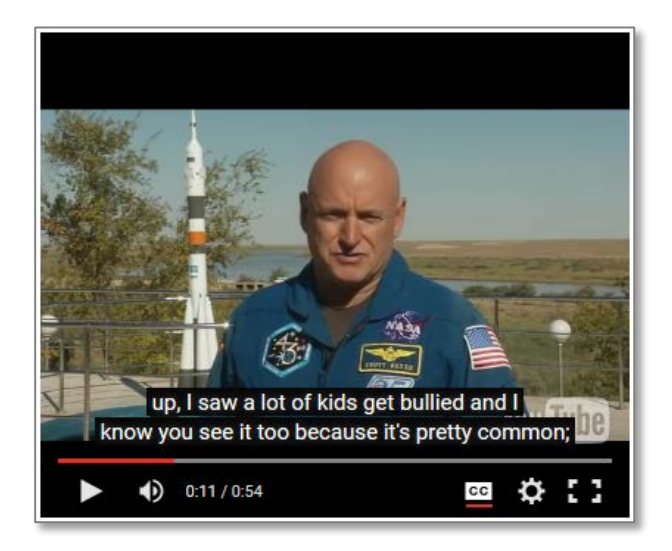

2. Video has or has an alternate version with audio description

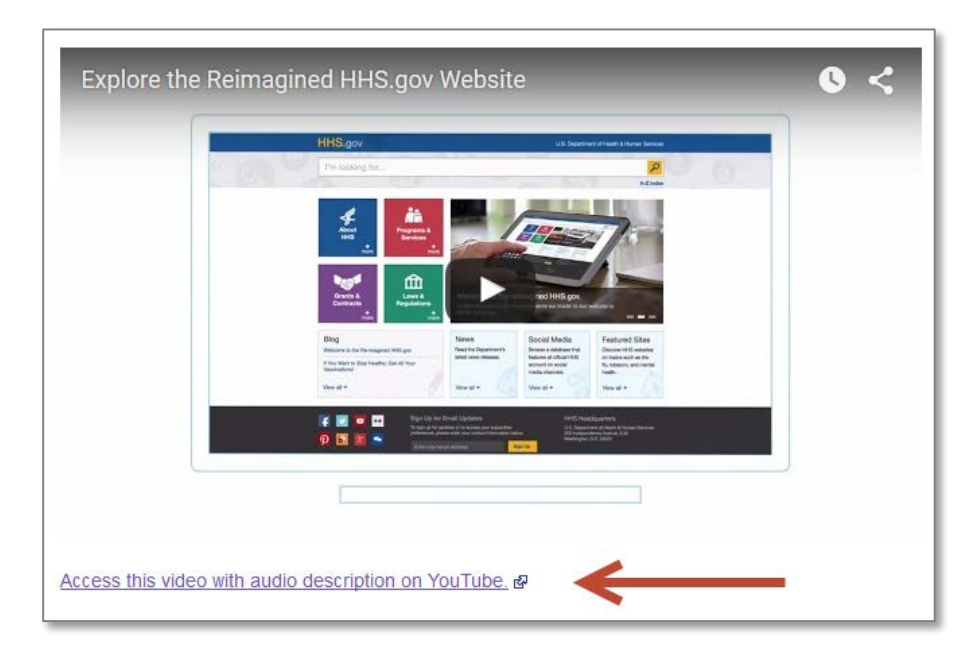

#### https://www.youtube.com/watch?v=9f7eHBU1YsY

- This requires manual inspection and will not typically be flagged in any automated tools
- This maps to:
  - 1194.22(b) Equivalent alternatives for any multimedia presentation shall be synchronized with the presentation;
  - 1194.24(c) All training and informational video and multimedia productions which support the agency's mission, regardless of format, that contain speech or other audio information necessary for the comprehension of the content, shall be open or closed captioned and;
  - 1194.24(d) All training and informational video and multimedia productions which support the agency's mission, regardless of format, that contain visual information necessary for the comprehension of the content, shall be audio described.
- Additional Resources:
  - o http://www.w3.org/TR/UNDERSTANDING-WCAG20/media-equiv-captions.html
  - o http://www.w3.org/TR/UNDERSTANDING-WCAG20/media-equiv-audio-desc-only.html
  - o <u>http://webaim.org/techniques/captions/</u>

# **Evaluating Color**

# **Conveying Information with Color**

No information can be conveyed with color alone. There must be a non-color method available so that color blind users can access all information.

# Steps to Check:

- 1. Open the web page
- 2. Identify any information that may be conveyed with color; for example, graphs and charts.
- 3. Analyze the content itself and surrounding content to see if the same information is conveyed without the use of color
- 4. For content where it is hard to tell, print in black and white and analyze the hard copy.

# **Common Issues**

1. Distinctions Beyond Color-Only are Missing

List of 5 mammals, heavy ones appear in red

- Cat
- Elephant
- Dog
- Hamster
- Whale
- 2. Charts/Graphs rely on color only legend

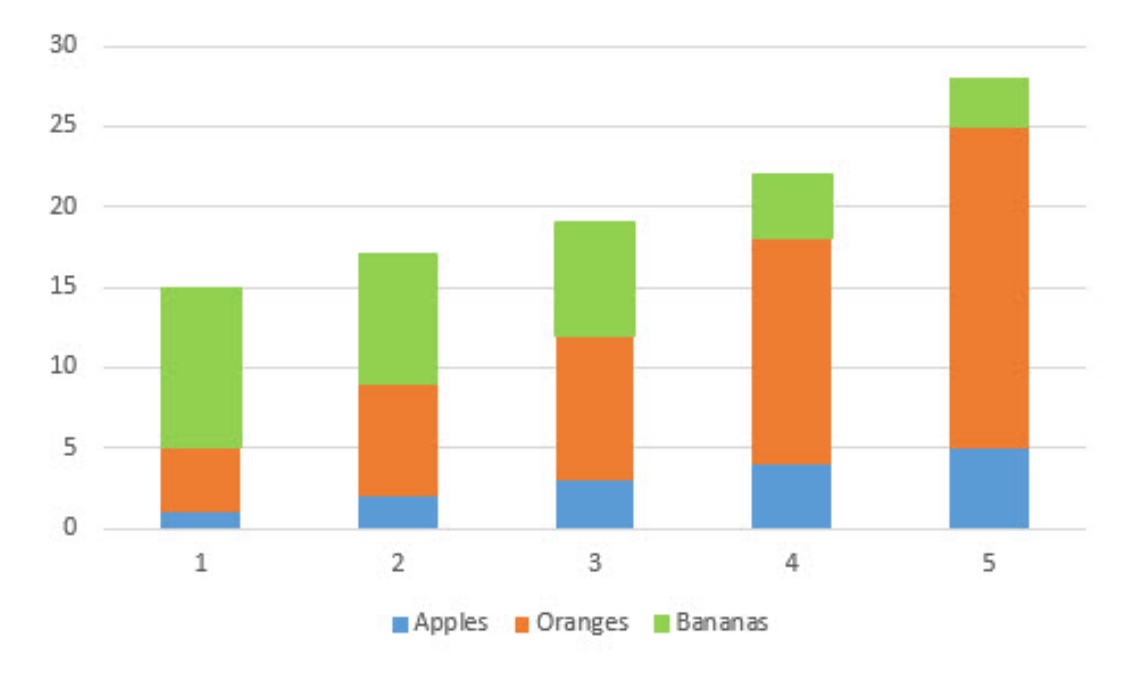

# **Correct Example**

Pie chart uses visual labels in addition to a color only legend

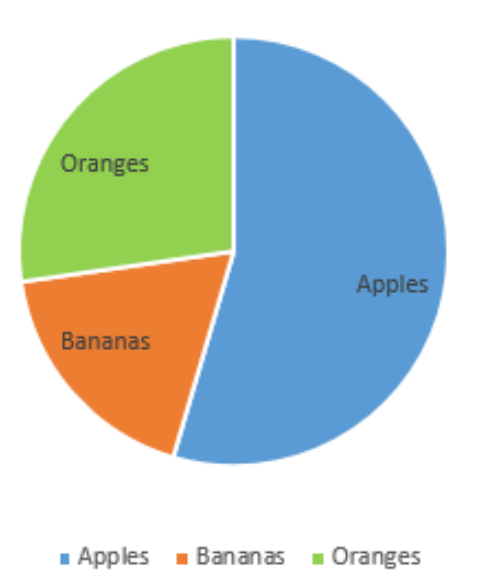

- This requires manual inspection and will not typically be flagged in automated tools
- The color method can remain as long as there is a non-color method
- An alternative to the print in black/white test is to take a screenshot of the content and run it through a simulator such as <u>Coblis</u> to verify that no information is missed by ANY colorblindness types
- Surrounding charts/graphs with text or data tables containing equivalent information is considered a non-color method.
- This maps to
  - 1194.21(i) Color coding shall not be used as the only means of conveying information, indicating an action, prompting a response, or distinguishing a visual element;
  - 1194.22(c) "Web pages shall be designed so that all information conveyed with color is also available without color, for example from context or markup."
- Additional Resources:
  - <u>http://www.w3.org/TR/UNDERSTANDING-WCAG20/visual-audio-contrast-without-color.html</u>
  - o <u>http://webaim.org/articles/visual/colorblind</u>

# **Color Contrast for Text**

With the exception of logos, all text must have sufficient color contrast so it is easily visible to all users. The preferred tool to measure the contrast is the <u>Colour Contrast Analyser</u>, which is a free tool that measures the contrast ratio between text and background. The minimum contrast ratio for text of any size at HHS is 4.5:1.

# Steps to Check:

- 1. Open the Web page
- 2. Identify any color schemes with seemingly low color contrast
- 3. Use the Contrast tool to capture the color of the background adjacent to the text
- 4. Use the Contrast tool to capture the color of the text
- 5. Analyze the contrast ratio

#### **Common Issues**

1. Color Contrast is Insufficient

|                     | 🚳 Colour Contrast Analyser 📃 🖂              |
|---------------------|---------------------------------------------|
|                     | Options Image Help                          |
|                     | Foreground<br>Colour select: ► Hex: #079BB7 |
|                     | Background<br>Colour select:                |
|                     | Show contrast result for colour blindness   |
| Take the First Step | Contrast ratio: 3.29:1 Display details      |

# **Correct Example**

Contrast ratio of text against background is at or greater than 4.5:1

|                     | 🍪 Colour Contrast Analyser 🗖 🔲 🕺                                                                   |
|---------------------|----------------------------------------------------------------------------------------------------|
|                     | Options Image Help                                                                                 |
|                     | Foreground<br>Colour select: Hex: #036172                                                          |
|                     | Background<br>Colour select: Hex: #FFFFFF                                                          |
| Take the First Step | Show contrast result for colour blindnes Result - Luminosity Contrast ratio: 7.1:1 Display details |

- This requires manual inspection and will not typically be flagged in automated tools
- HHS requires all text no matter what size to have a contrast ratio of 4.5:1 or greater. Therefore, the Pass/Fail values in the tool should be ignored.

| Result - | Luminosity      |                       |              |
|----------|-----------------|-----------------------|--------------|
| Contrast | t ratio: 3.29:1 | Dis                   | play details |
| Text     |                 | Large                 | e text       |
| ×        | Fail (AA)       | <ul> <li>✓</li> </ul> | Pass (AA)    |
| ×        | Fail (AAA)      | ×                     | Fail (AAA)   |

- In cases where background or text color varies at different points (e.g. a gradient), use the lowest measurement as the contrast ratio value
- This maps only to WCAG 2.0 and is the only issue currently required by HHS that does not map directly to Section 508 standards
- Additional Resources:
  - o http://www.w3.org/TR/UNDERSTANDING-WCAG20/visual-audio-contrast-contrast.html
  - o <a href="http://webaim.org/articles/visual/lowvision#highcontrast">http://webaim.org/articles/visual/lowvision#highcontrast</a>

# **Evaluating Keyboard Navigation**

# **Visual Focus**

When tabbing through a web page with interactive elements such as menus and links, a visual indicator allows keyboard users to know which element currently has focus.

# Steps to check:

- 1. Open the web page
- 2. Start at the top and repeatedly select the Tab key on the keyboard
- 3. Ensure that each interactive element that receives focus has a visual indicator of some kind

# **Common Issues**

At least one interactive element lacks a visual indicator when it has keyboard focus in at least 1 major browser.

# **Correct Example**

When an image link receives keyboard focus, there is a dotted box that surrounds it.

Each Regional Director ensures the Department maintains close contact with state, local, and tribal partners and addresses the needs of communities and individuals served through HHS programs and policies.

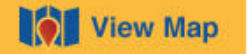

Each Regional Director ensures the Department maintains close contact with state, local, and tribal partners and addresses the needs of communities and individuals served through HHS programs and policies.

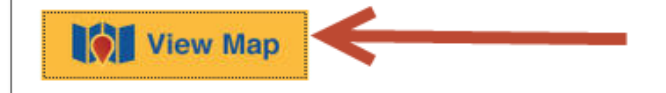

- This requires manual inspection and will not typically be flagged in any automated tools
- It is important to test this on multiple browsers as one browser could have an indicator when another does not
- This maps to 1194.21(c) A well-defined on-screen indication of the current focus shall be provided that moves among interactive interface elements as the input focus changes. The focus shall be programmatically exposed so that assistive technology can track focus and focus changes.
- Additional resources:
  - o <u>http://www.w3.org/TR/UNDERSTANDING-WCAG20/navigation-mechanisms-focus-</u> visible.html

# **Interactive Content**

Anything on the page that can be controlled by a mouse must be able to be controlled by the keyboard or have an equivalent alternative for the keyboard. This allows not just keyboard only users to correctly interact with the page but also those who rely on Assistive Technology that depend on keyboard equivalence.

# Steps to check:

- 1. Open the web page
- 2. Use the mouse to interact with elements on the site (be sure to hover over elements to see if additional information is revealed)
- 3. Ensure simple keyboard commands (Tab, directional arrows, space, and Enter) can be used to perform the same actions / reveal the same information as the mouse
- 4. Ensure if special keys are required to interact with the content, it is communicated to the user

# **Common Issues**

There is at least 1 element on the page that cannot be controlled by the keyboard (and can with a mouse) and has no accessible alternative. This can be experienced on: <a href="http://www.w3.org/WAI/demos/bad/before/news.html">http://www.w3.org/WAI/demos/bad/before/news.html</a>

# **Correct Example**

All actions that can be performed with a mouse can also be performed with a keyboard. This can be experienced on:

http://www.w3.org/WAI/demos/bad/after/news.html

- This requires manual inspection and will not typically be flagged in any automated tools
- It is important to test this on multiple browsers
- This maps to
  - 1194.21(a) When software is designed to run on a system that has a keyboard, product functions shall be executable from a keyboard where the function itself or the result of performing a function can be discerned textually and;
  - 1194.31(f) At least one mode of operation and information retrieval that does not require fine motor control or simultaneous actions and that is operable with limited reach and strength shall be provided
  - 1194.22(I) When pages utilize scripting languages to display content, or to create interface elements, the information provided by the script shall be identified with functional text that can be read by assistive technology. (if javascript is the culprit)
- Additional Resources:
  - o <a href="http://webaim.org/techniques/keyboard/">http://webaim.org/techniques/keyboard/</a>
  - <u>http://www.w3.org/TR/UNDERSTANDING-WCAG20/keyboard-operation-keyboard-operable.html</u>
  - o <a href="http://webaim.org/techniques/keyboard/">http://webaim.org/techniques/keyboard/</a>

# **Evaluating Tables**

# **Data Tables**

Data tables must be coded in such a way that assistive technology can relate the table header cells to the appropriate data cells. The more complex the table, the more complicated the coding will be to analyze.

# Steps to check:

- 1. Open the Web Page
- 2. Inspect the page for data tables
- 3. Inspect the code of the data table
- 4. Ensure all header cells use the TH tag
- 5. If there is 1 set of column and 1 set of row header cells, ensure the appropriate scope attributes are correctly implemented on the TH cells
- 6. If there is more than 1 set of column and/or row header cells, ensure each TH cell has an ID attribute and is correctly related to the appropriate data cells

# **Common Issues**

- 1. Tabular data does not use HTML table markup http://www.w3.org/TR/2015/NOTE-WCAG20-TECHS-20150226/F34
- 2. Header cells are not marked as TH

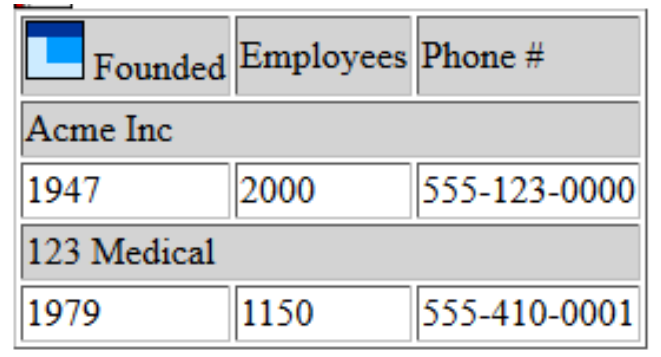

Founded

Employees

•••••

3. Table Header Cells are not Associated with Data Cells for a Table with Multiple Column and/or Row Headers

| th Found | led th Emple      | oyees the Phone # |
|----------|-------------------|-------------------|
|          | col<br>th Acme ]  | Inc               |
| 1947     | 2000              | 555-123-0000      |
|          | col<br>th 123 Med | lical             |
| 1979     | 1150              | 555-410-0001      |

# Correct Example

1. The first row of a data table contains header cells that are all tagged as TH and scoped to the column (note the scope is not required in this instance because there are no row header cells):

|                         |                    | Investme<br>F        | nt in Resear<br>or the Year     | <b>rch and Dev</b><br>Ended Septe | <b>velopment (</b><br>mber 30, 20 | ( <b>in Millions)</b><br>15 |                   |                   |                          |
|-------------------------|--------------------|----------------------|---------------------------------|-----------------------------------|-----------------------------------|-----------------------------|-------------------|-------------------|--------------------------|
| Responsibility Segments | col<br>th<br>Basic | col<br>th<br>Applied | col<br>th<br>Develop-<br>mental | col<br>th<br>2015<br>Total        | col<br>th<br>2014                 | col<br>th<br>2013           | col<br>th<br>2012 | col<br>th<br>2011 | Col<br>th<br>Grand Total |
| AHRQ                    | \$-                | \$167                | -                               | \$167                             | \$250                             | \$372                       | \$401             | \$333             | \$1,523                  |
| CDC                     | 73                 | 391                  | 26                              | 490                               | 394                               | 457                         | 408               | 457               | 2,206                    |
| FDA                     | 123                | -                    | 6                               | 129                               | 103                               | 94                          | 80                | 58                | 464                      |
| NIH                     | 16,856             | 11,237               | -                               | 28,093                            | 27,719                            | 29,328                      | 30,681            | 32,902            | 148,723                  |
| Other                   | 3                  | 23                   | -                               | 26                                | 3                                 | 1                           | 2                 | 7                 | 39                       |
| Totals                  | \$17,055           | \$11,818             | \$32                            | \$28,905                          | \$28,469                          | \$30,252                    | \$31,572          | \$33,757          | <mark>\$152,955</mark>   |

#### 

<strong>Responsibility Segments</strong>

<strong>Basic</strong>

.....

2. A data table contains a first row of header cells as well as sub-headers. Each header cell is tagged as TH and given an ID. Data cells are then related to the ID's.

| th *id="fnd"* Founded th *id="Emp"* Employees       | th *id="phn"* Phone #             |
|-----------------------------------------------------|-----------------------------------|
| th *id="acme"* Acme ]                               | Inc                               |
| *headers="fnd acme"* 1947 *headers="Emp acme"* 2000 | *headers="phn acme"* 555-123-0000 |
| th *id="123"* 123 Medi                              | ical                              |
| *headers="fnd 123"* 1979 *headers="Emp 123"* 1150   | *headers="phn 123"* 555-410-0001  |

#### 

 Founded Employees ..... .....

1947

2000

.....

- Automated tools can aid in the inspection as some show the presence of data table coding. However, manual inspection is required to ensure the correct cells are marked as TH and appropriately associated to data cells.
- This maps to 1194.22(g) Row and column headers shall be identified for data tables and;
- 1194.22(h) Markup shall be used to associate data cells and header cells for data tables that have two or more logical levels of row or column headers.
- Additional Resources:
  - o <u>http://webaim.org/techniques/tables/data</u>
  - o <a href="http://www.w3.org/WAI/tutorials/tables/">http://www.w3.org/WAI/tutorials/tables/</a>
  - o <u>http://www.w3.org/TR/2015/NOTE-WCAG20-TECHS-20150226/H51</u>
  - o <u>http://www.w3.org/TR/2015/NOTE-WCAG20-TECHS-20150226/H63</u>
  - o <u>http://www.w3.org/TR/2015/NOTE-WCAG20-TECHS-20150226/H43</u>

# **Layout Tables**

Sometimes developers use HTML tables to layout information. Though CSS is the most accessible way to position content, layout tables are permitted as long as they are void of data table markup and do not alter the intended order of the content.

# Steps to check:

- 1. Open the web page
- 2. Inspect the page for table structures
- 3. Analyze whether or not the content contained in the structure is a data table, if not:
- 4. Ensure the following tags are not used:
  - a. Summary
  - b. TH
  - c. Scope
  - d. ID
  - e. Headers
- 5. Ensure the structure of the table does not alter the intended reading order

# **Common Issues**

Γ

1. Layout table contains data table coding

| th Learning Accessible HTML | th Learning Accessible PDF             | th Learning Accessible Office |
|-----------------------------|----------------------------------------|-------------------------------|
| Offered every thursday      | Offered the first monday of each month | Offered on demand             |
| Contact to register: Mark   | Contact to register: Janet             | Contact to register: Chris    |
|                             |                                        |                               |

 Layout table alters the intended order of the content 

| <th> Learning Accessible HTML </th>    | Learning Accessible HTML   |
|----------------------------------------|----------------------------|
| <th> Learning Accessible PDF </th>     | Learning Accessible PDF    |
| <th> Learning Accessible Office </th>  | Learning Accessible Office |
|                                        |                            |
|                                        |                            |
| Offered every thursday                 |                            |
| Offered the first monday of each month |                            |
| Offered on demand                      |                            |
|                                        |                            |
|                                        |                            |
| <b>Contact to register:</b> Mark       |                            |
|                                        |                            |

# **Correct Example**

A series of links to videos uses the HTML table structure to layout the content, but is void from any data table markup and keeps the content in the intended visual order:

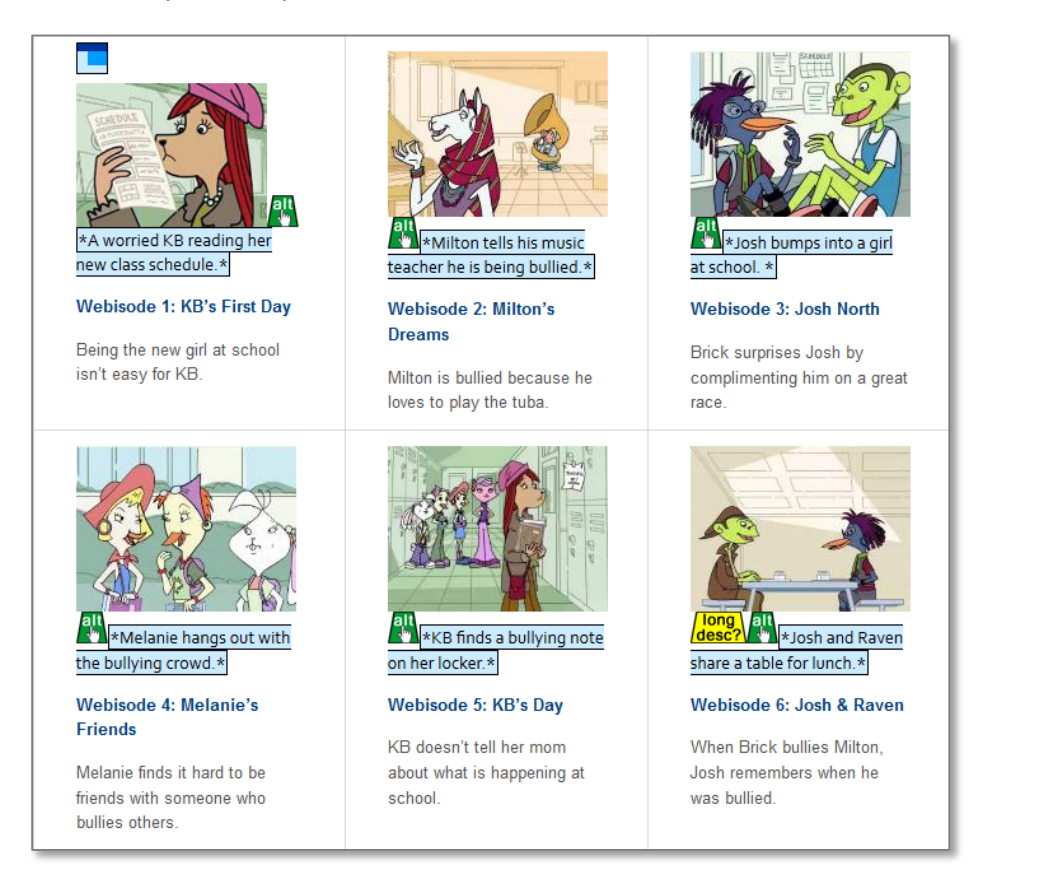

#### 

#### 

 <a href="/kids/webisodes/kbs-first-day.html"><img alt="A worried KB reading her new class schedule." src="/images/webisodes/webisode-1-kb-first-day.jpg"></a><a href="/kids/webisodes/kbsfirst-day.html"><b>Webisode 1: KB's First Day</b></a>Being the new girl at school isn't easy for KB.

<img alt="Milton tells his music teacher he is being bullied." src="/images/webisodes/webisode-2-miltons-dreams-dashed.jpg"

.....

- Automated tools can aid in the inspection as some show the presence of a table structure and additional data table tags. However, manual inspection is required to determine whether the content is a data table or not, and to ensure the order of the content is intact
- This maps to 1194.22(g) Row and column headers shall be identified for data tables.

- Additional Information:
  - o <u>http://www.w3.org/TR/WCAG20-TECHS/F49.html</u>
  - o http://www.w3.org/TR/WCAG20-TECHS/F46.html
  - o <a href="http://webaim.org/techniques/tables/">http://webaim.org/techniques/tables/</a>

# **Evaluating Forms**

# **Form fields**

Interactive forms such as text fields, checkboxes, radio buttons, etc., need to be coded in a special way that allows assistive technology users a way to interpret.

# Steps to check:

- 1. Open the Web page
- 2. Run an automated check with a page based tool
- 3. Look for errors that have to do with forms
- 4. Click the visual label of each form
- 5. Ensure the form receives focus
- 6. View the HTML of the form
- 7. Ensure the form is correctly coded (There is a Label tag associated to an Input tag)

# **Common Issues**

1. Forms are missing labels

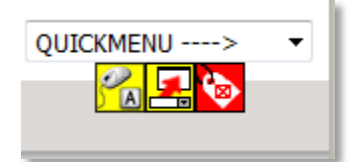

2. Forms are mislabeled (The for attribute of the label must match the id attribute of the form)

<label for="news-search">Search News Releases</label><input autocomplete="off" id="news" maxlength="256" name="q" title="Search Text" value="" type="text">

# **Correct Example**

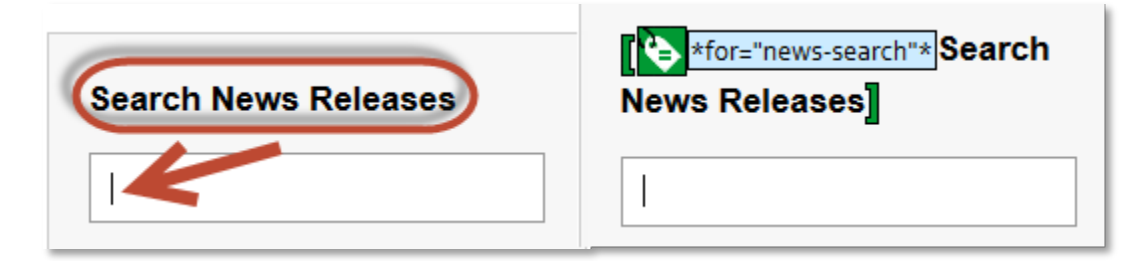

```
<label for="news-search">Search News Releases</label>
<input autocomplete="off" id="news-search" maxlength="256" name="q"
title="Search Text" value="" type="text">
```

- Automated tools are generally good in flagging issues with forms
- This maps to
  - 1194.21(I) When electronic forms are used, the form shall allow people using assistive technology to access the information, field elements, and functionality required for completion and submission of the form, including all directions and cues;
  - 1194.22(n) when electronic forms are designed to be completed on-line, the form shall allow people using assistive technology to access the information, field elements, and functionality required for completion and submission of the form, including all directions and cues.
- Proper coding can be found on multiple websites including <u>http://webaim.org/techniques/forms/controls</u>

# **Evaluating Other Common Elements**

# **Repetitive Navigation**

In typical web page design, the header and navigational elements precede the main content of the page. For keyboard and screen reader users, this poses a problem as focus always starts at the top of the page and users must navigate past repetitive content each time. As such, there must be a way to quickly skip to the main content.

# Steps to check:

- 1. Open the web page
- 2. Check for the presence of repeated content prior to the main content including header information and navigation
- 3. Disable the styles in the web browser
- 4. Ensure there is a link at the top of the page that indicates a skip (Skip to main content, Skip Navigation, etc.)
- 5. Enable the styles in the web browser
- 6. Tab to the link and hit enter
- 7. Ensure there is a shift to the main content of the page
- 8. Ensure when selecting Tab again, the first focusable item in the main content receives focus

#### **Common Issues**

- 1. There is no skip link on pages with repetitive navigation
- 2. There is a skip link present, however:
  - a. The link is not at the top of the page
  - b. The link is not reachable when styles are enabled
  - c. The link anchors prior to repetitive content

# **Correct Example**

HHS.gov has a "Skip to Main Content" link that displays when it has keyboard focus and is anchored just above the main title of each page

| Skip to main content | HHS.gov                                                                                                    |  |  |
|----------------------|----------------------------------------------------------------------------------------------------|--|--|
|                      | I'm looking for                                                                                                    |  |  |
|                      | Contraction of the services of the services of |  |  |
|                      | Home > Programs & Services                                                                                                    |  |  |
|                      | Programs & Services                                                                                                    |  |  |
|                      | HHS administers more than 100 programs across its operating divisions. HHS programs protect the thuman services, especially for those who are least able to help themselves.                                                                                                    |  |  |
|                      | HIPAA & Your Health Rights                                                                                                    |  |  |

- The skip link is not required on pages that have no repetitive navigation
- While it is not required that the skip link be visible when it has keyboard focus, it is strongly recommended as a best practice
- Automated tools can aid in the inspection as some show the presence of a skip link and or whether the link is anchored. However, manual inspection is required to ensure the link can be reached and anchors to the main content of the page.
- This maps to 1194.22(o) A method shall be provided that permits users to skip repetitive navigation links.
- Additional Resources:
  - o http://www.w3.org/TR/UNDERSTANDING-WCAG20/navigation-mechanisms-skip.html
  - o <a href="http://webaim.org/techniques/skipnav/">http://webaim.org/techniques/skipnav/</a>

# **Frames**

When a frame is included on a web page, it must have a descriptive title attribute that lets users know the purpose/content of the frame. In addition, all content in the frame must be fully 508 compliant.

#### Steps to check:

- 1. Open the web page
- 2. Inspect the source for the presence of frames
- 3. Ensure a proper title attribute exists
- 4. Ensure the content within the frame is fully compliant

#### **Common Issues**

#### Frame element lacks a title attribute

```
<iframe width="400" height="329" src="http://www.youtube-
nocookie.com/embed/rQHaL8EJHvA?autoplay=0&rel=0&hl=en_US&showinfo
=0&enablejsapi=1&modestbranding=1" </iframe>
```

#### **Correct Example**

```
<iframe width="400" height="329" title="YouTube embedded video: Astronaut
Scott Kelly Speaks Out Against Bullying" src="http://www.youtube-
nocookie.com/embed/rQHaL8EJHvA?autoplay=0&amp;rel=0&amp;hl=en_US&amp;showinfo
=0&amp;enablejsapi=1&amp;modestbranding=1" </iframe>
```

- Automated tools can aid in the inspection as some show the presence of a frame. However, manual inspection is required to ensure the title attribute is present and appropriate
- Frames are commonly found on pages with embedded videos or interactive maps
- This maps to 1194.22(i) Frames shall be titled with text that facilitates frame identification and navigation.
- Additional Resources
  - o <a href="http://www.w3.org/TR/WCAG20-TECHS/H64.html">http://www.w3.org/TR/WCAG20-TECHS/H64.html</a>
  - o <a href="http://webaim.org/techniques/frames/">http://webaim.org/techniques/frames/</a>

# **Plugins**

Anytime an additional piece of software (other than a browser) is needed to view content, a link must be provided to the software. Typically this is resolved by putting a link in the footer to a page that contains all the additional software needed to view the site.

# Steps to check:

- 1. Open the web page
- 2. Inspect the page for any direct links to source files that require a viewer such as PDF, Office, Flash, etc.
- 3. Determine if there is a direct link to the software needed to view the files
- 4. If not, determine if there is a link in the repeated header or footer that takes the user to a page that lists all software that may be needed on the site
- 5. Inspect the page from step 4 to ensure all software needed is listed and correctly linked

# **Common Issues**

A page includes a link to a file that requires an additional viewer, but the link to the viewer (or a general viewers & players link in the footer) is not provided.

# **Correct Example**

HHS.gov has a Viewers and Players link in the global footer of the site. This <u>page lists all plugins</u> that may be needed to access site content:

| HHS Home             | Accessibility     |
|----------------------|-------------------|
| HHS/Open             | Privacy Policy    |
| HHS Archive          | Disclaimers       |
| Budget/Performance 🤇 | Viewers & Players |
| FOIA                 | Site Feedback     |
|                      |                   |
|                      |                   |

- Automated tools can aid in the inspection as some can tell whether source files exist on the page or not. However, the presence of the link to the software must be manually evaluated.
- This maps to 1194.22(m) When a web page requires that an applet, plug-in or other application be present on the client system to interpret page content, the page must provide a link to a plug-in or applet that complies with §1194.21(a) through (I).

# **Content Order**

It is important to ensure that content order is programmatically maintained so users of Assistive Technology can encounter content the way it is intended on a web page.

# Steps to check:

- 1. Open the web page
- 2. Open the same web page in a different browser window
- 3. Disable the styles in the second browser window
- 4. Compare the order of the content
- 5. Ensure the order is maintained, or that the modified order in the second window does not disrupt the understanding of the content

#### **Common Issues**

Content order is altered when styles are disabled (or read by a screen reader) to the point of creating a problem in understanding the content.

# **Correct Example**

On <u>http://www.hhs.gov/programs/index.html</u>, the order of the content matches when the page with styles enabled is compared to the page with styles disabled:

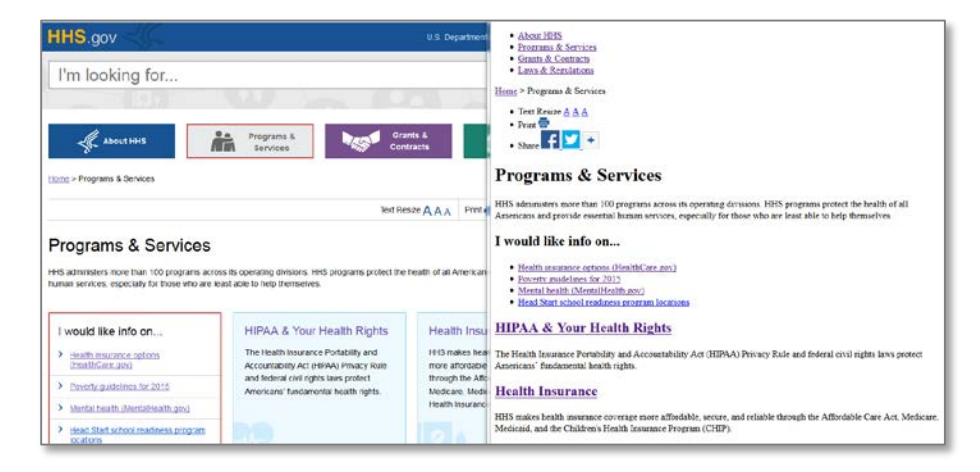

- This requires manual inspection and will not typically be flagged in any automated tools
- This can also be evaluated with a screen reader
- This maps to 1194.22(d) Documents shall be organized so they are readable without requiring an associated style sheet.
- Additional Resources
  - o <a href="http://webaim.org/techniques/css/">http://webaim.org/techniques/css/</a>
  - <u>http://www.w3.org/TR/UNDERSTANDING-WCAG20/content-structure-separation-</u> sequence.html
  - o http://www.w3.org/WAI/GL/WCAG20-TECHS/css.html

# **Time Restrictions**

Putting any kind of time restriction on a user's ability to interact with content imposes a burden on those who may require additional time to complete tasks due to cognitive disabilities or reliance on Assistive Technology.

# Steps to check:

- 1. Open the web page
- 2. Inspect the page for elements that give time restrictions on viewing content
- 3. Ensure there is an accessible method to extend time on viewing content
- 4. Inspect the page for time restrictions on user response
- 5. Ensure there is an accessible method to alert the user of the time restriction before it runs out and an option to extend the time

# **Common Issues**

- 1. A form has a time restriction for the user to submit and there is no notification to the user when time is about to expire, nor a way to extend that time.
- 2. An automatically advancing slideshow has no method to pause indefinitely nor go to previous slides.

# **Correct Example**

<u>http://www.stopbullying.gov/</u> has a slideshow that automatically advances. However, if a user activates one of the slide items by keyboard or mouse, the slideshow stops. In addition, the user can navigate to previous slides.

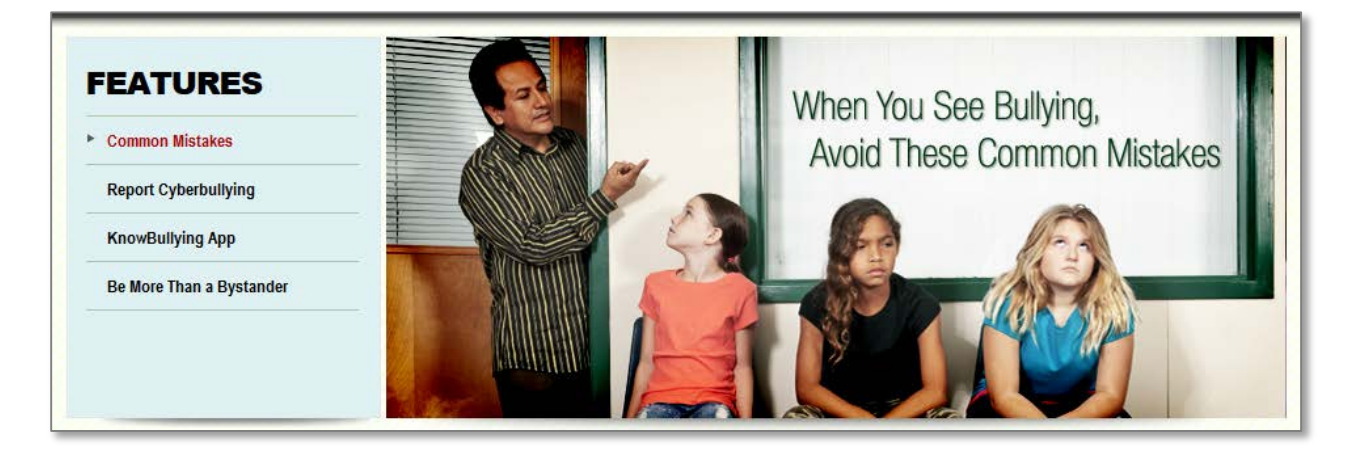

- This requires manual inspection and will not typically be flagged in any automated tools
- This maps to 1194.22(p) When a timed response is required, the user shall be alerted and given sufficient time to indicate more time is required.
- Additional Resources:
  - o <a href="http://www.w3.org/WAI/tutorials/carousels/">http://www.w3.org/WAI/tutorials/carousels/</a>
  - o http://www.w3.org/TR/UNDERSTANDING-WCAG20/time-limits-required-behaviors.html
  - o http://www.w3.org/TR/UNDERSTANDING-WCAG20/time-limits-required-behaviors.html

# **Flicker**

Though uncommon in websites today, any flickering or flashing content has the potential to cause seizures.

# Steps to check:

- 1. Open the web page
- 2. Inspect the page for flickering or flashing content
- 3. Determine if the flicker is at or greater than twice per second
- 4. Be sure to check videos and interactive objects that may flicker when a mouse hovers over them

# **Common Issues**

Page contains content that flashes more than twice per second.

# Correct Example

Page is free from any content that flashes more than twice per second.

- This requires manual inspection and will not typically be flagged in any automated tools
- This maps to 1194.22(j) Pages shall be designed to avoid causing the screen to flicker with a frequency greater than 2 Hz and lower than 55 Hz.
- Additional Resources:
  - o http://www.w3.org/TR/UNDERSTANDING-WCAG20/seizure-does-not-violate.html
  - o <a href="http://webaim.org/articles/seizure/">http://webaim.org/articles/seizure/</a>
  - o <a href="http://trace.wisc.edu/peat/photosensitive.php">http://trace.wisc.edu/peat/photosensitive.php</a>

# **Evaluating with Assistive Technology**

# **NVDA**

NVDA is a free screen reader that can be used to experience a web site through Assistive Technology. It is recommended to navigate the site with NVDA both with the monitor off (to get a full experience of a blind user) and with the monitor on to identify any missed or problematic content.

# Steps to check:

- 1. Start the NVDA screen reader
- 2. Open the Web page
- 3. Press the down arrow to go line by line
- 4. Ensure actionable items are clearly announced
- 5. Ensure actionable items can be activated with Enter or Space Bar
- 6. Ensure all informational content is announced
- 7. Ensure the order of the content is maintained

# **Guidelines:**

- Meeting the 508 technical standards will not always translate to a usable site for users of assistive technology, especially on sites with dynamic content
- Issues found during a review with the screen reader will need to be evaluated on a case by case basis as to whether the problem is traces back to 508 standards or is a usability issue
- Use judgement when analyzing the issues found:
  - Issues where informational content is not able to be announced or the risk of missing the content is high should be considered a 508 failure
  - Issues where content can be accessed but requires additional searching of the page or extra keystrokes (going back and forth) may be considered 508 compliant but should be explored for WCAG 2.0 issues and/or accessibility enhancements

- Screen readers are not a testing tool, so there will be no pass/fail results, but they will give an evaluator the experience of a user and may uncover problematic elements.
- There is accessible example code of many common web elements such as menus, carousels, tabs, collapsible elements, etc. See <a href="https://playbook.cio.gov/designstandards/accordions/">https://playbook.cio.gov/designstandards/accordions/</a>
- This maps to 1194.31(a) At least one mode of operation and information retrieval that does not require user vision shall be provided, or support for assistive technology used by people who are blind or visually impaired shall be provided and (if javascript is the culprit);
- 1194.22(I) When pages utilize scripting languages to display content, or to create interface elements, the information provided by the script shall be identified with functional text that can be read by assistive technology.
- Additional Resources:
  - o <u>http://webaim.org/articles/nvda/</u>
  - o <a href="http://webaim.org/techniques/screenreader/">http://webaim.org/techniques/screenreader/</a>

- <u>http://www.w3.org/TR/UNDERSTANDING-WCAG20/content-structure-separation-programmatic.html</u>
- o <u>http://www.w3.org/TR/UNDERSTANDING-WCAG20/ensure-compat-rsv.html</u>
- o <a href="http://www.w3.org/WAI/PF/aria-practices/#aria\_ex">http://www.w3.org/WAI/PF/aria-practices/#aria\_ex</a>

# **Future Considerations**

Section 508 has proposed to include WCAG 2.0 by reference. While there is some overlap, WCAG 2.0 provides additional and more specific guidance. In addition, there are new standards to fulfill. The following 3 are easy-to-understand examples but are in no way comprehensive. For a larger list of issues, see <u>strongly encouraged fixes in HTML</u>.

# Links

When reviewing hyperlinks, 2 things must be considered. First, if the hyperlink is a different color than surrounding text, whether or not it is distinguishable. Second, if the actual link text is understandable within the context of the surrounding text.

# Steps to check:

- 1. Open the web page
- 2. Inspect the page for links that are distinguished by color (and do not have another distinguisher such as an underline)
- 3. Ensure the link has contrast greater that 3:1 when compared to surrounding text
- 4. Inspect the link text
- 5. Ensure link text is either understandable on its own or is understandable within the context of the surrounding text (surrounding text must be in the same HTML tag)

#### **Common Issues**

1. Links are Only Identified Visually by Color

| What is the history between the kids involved? Have there been pa                                                                        | Options Image Help                               |
|----------------------------------------------------------------------------------------------------|--------------------------------------------------|
| Is there a power imbalance? Remember that a power imbalance is<br>not easily recognized. If the targeted child feels like there is a pow | Foreground<br>Colour select: Hex: #003E7A        |
| Has this happened before? Is the child worried to all happen again?<br>Have the kids dated? Then all special responses for teen dating v | Background<br>Colour select: ┏┏┏┏ ▼ Hex: #000000 |
| Are any of the kids involved with a gang? Gang violence has differe                                                                      | Show contrast result for colour blindness        |
| nber that it may not matter "who started it." Some kids who are bull                                                                     | Result - Luminosity                              |
| ot excuse the bullying behavior.                                                                                                    | Contrast ratio: 1.97:1 Display det               |

2. Generic Link Text is Present

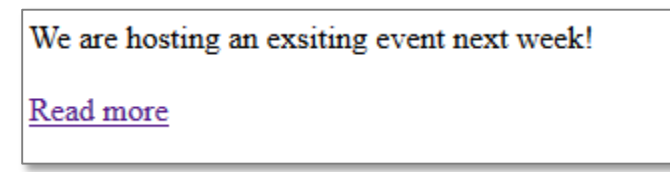

In this case context is not sufficient because the link is in a separate paragraph:

We are hosting an exsiting event next week! <a href = "http://www.hhs.gov"> Read more </a>

# **Correct Example**

The hyperlink "register with Grants.gov" text is understandable out of context. Though it is blue, it is always underlined in addition to having sufficient contrast from surrounding text (only 1 is needed to be sufficient).

| to designate an E-Business Point of Contac<br>Representatives (AORs).                                                      | Scolour Contrast Analyser                                        |
|----------------------------------------------------------------------------------------------------|------------------------------------------------------------------|
| Grants.gov<br>Thirdly, <u>register with Grants.gov</u> where grar<br>D-U-N-S and SAM registrations are complet<br>session. | Foreground<br>Colour select: Hex: #0053CC                        |
|                                                                                                    | Background<br>Colour select: Hex: #000000                        |
| Back to top                                                                                                    | Show contrast result for colour blindness<br>Result - Luminosity |
| Find and Apply for Gran                                                                                                    | Contrast ratio: 3.11:1 Display details                           |

- Automated tools can aid in the inspection as some show the presence of generic text. However, manual inspection is required to determine whether the link has enough surrounding context and whether links have a non-color indicator or sufficient contrast from the surrounding text.
- Additional Resources:
  - o http://www.w3.org/TR/2015/NOTE-WCAG20-TECHS-20150226/G183
  - o http://www.w3.org/TR/UNDERSTANDING-WCAG20/navigation-mechanisms-refs.html
  - o <u>http://www.w3.org/TR/2015/NOTE-WCAG20-TECHS-20150226/F63</u>
  - o <a href="http://webaim.org/techniques/hypertext/">http://webaim.org/techniques/hypertext/</a>

# Language

Setting the language of the page allows assistive technology to render the text more accurately.

#### Steps to check:

- 1. Open the web page
- 2. View the source
- 3. Ensure the HTML tag includes the Lang attribute and is set to the appropriate language

#### **Common Issues**

Language is not set for the page

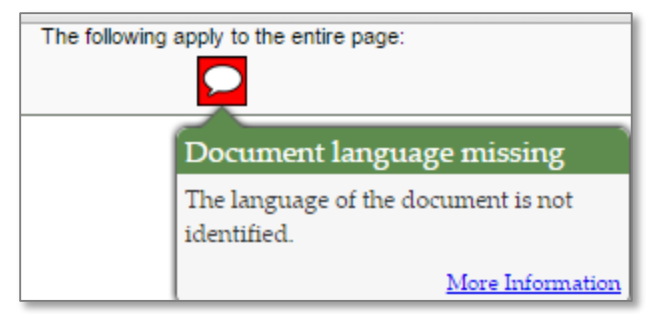

<html>

# **Correct Example**

When viewing the source on HHS.gov, the language is set in the HTML tag.

<html lang="en">

- Automated tools are generally good in flagging missing language, though some tools will flag this as a direct failure since they are scanning for WCAG 2.0.
- Additional Resources:
  - o http://www.w3.org/TR/UNDERSTANDING-WCAG20/meaning-doc-lang-id.html

# **Page Titles**

Having unique and descriptive page titles allows users to quickly identify web pages.

#### Steps to check:

- 1. Open the web page
- 2. Observe the title bar of the browser or inspect the code
- 3. Ensure a page title is present
- 4. Ensure the title is not generic and accurately describes the content of the page

# **Common Issues**

1. Web page is missing a title

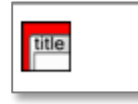

2. Title is generic / does not identify the contents of the page

# **Correct Example**

The environmental justice strategy page has an appropriate title attribute

| K HHS Environmer                                                  | tal Justice × +                                                                                                    |                                                                                                    |  |  |  |
|-------------------------------------------------------------------|----------------------------------------------------------------------------------------------------|----------------------------------------------------------------------------------------------------|--|--|--|
| e 🛞 www.hhs.c. Anvironmental-justice/strategy/index.html          |                                                                                                    | V C Q Search                                                                                                    |  |  |  |
| WAVE - 🖊 Erro                                                     | 🗴 WAVE 🔹 💋 Erro 🖕 Features, and Alerts 🧈 Structure/Order T Text-only 🕎 Outline 🔊 Reset Page 🤭 Disable Styles 👯 Icons Key 🔧 Tools+ |                                                                                                    |  |  |  |
|                                                                   | HHS.gov                                                                                                    | U.S. Department of Health & Human Service                                                                                                    |  |  |  |
| <b>~</b>                                                          | I'm looking for                                                                                                    | ٩                                                                                                    |  |  |  |
|                                                                   |                                                                                                    | A-Z Inde:                                                                                                    |  |  |  |
|                                                                   | Le About HHS                                                                                                    | Programs & Grants & Laws & Services Contracts                                                                                                    |  |  |  |
| Home > Environmental Justice > HHS Environmental Justice Strategy |                                                                                                    |                                                                                                    |  |  |  |
|                                                                   | Environmental Justice -                                                                                                    | Text Resize 🗛 🗛 🛛 Print 🚔 Share 🏹 💙 🕇                                                                                                    |  |  |  |
| Strategy                                                          |                                                                                                    | HHS Environmental Justice Strategy                                                                                                    |  |  |  |
|                                                                   | Progress Reports                                                                                                    |                                                                                                    |  |  |  |
|                                                                   | Resources                                                                                                    | The HHS Environmental Justice Strategy and Implementation Plan provides clear direction of goals,<br>strategies and actions to address environmental justice in minority and low-income populations and<br>Indian tribes. Read the <u>Plan-At-A-Glance</u> to get an overview or get detailed information in the <u>2012</u> |  |  |  |

<title>HHS Environmental Justice Strategy | HHS.gov</title>

- Automated tools are generally good in flagging missing page titles, though some tools will flag this as a direct failure since they are scanning for WCAG 2.0. However, manual inspection is required to ensure page titles are accurate
- Additional Resources:
  - o http://www.w3.org/TR/UNDERSTANDING-WCAG20/navigation-mechanisms-title.html

# **Additional Resources**

# HHS

- HHS HTML 508 Checklist
- HHS Required fixes for HTML files

# **Official Standards**

- Access Board Section 508 Standards
- <u>Access Board Guide to Section 508 Standards</u>
- <u>WCAG 2.0</u>

# **Other US Government**

https://playbook.cio.gov/designstandards/getting-started/

# **Other Dependable Resources**

- <u>http://webaim.org/</u>
- http://www.w3.org/WAI/

# Appendix

Included in this appendix are the current applicable 508 standards taken directly from the access board web site.

# Subpart B — Technical Standards

# § 1194.21 Software applications and operating systems.

(a) When software is designed to run on a system that has a keyboard, product functions shall be executable from a keyboard where the function itself or the result of performing a function can be discerned textually.

(b) Applications shall not disrupt or disable activated features of other products that are identified as accessibility features, where those features are developed and documented according to industry standards. Applications also shall not disrupt or disable activated features of any operating system that are identified as accessibility features where the application programming interface for those accessibility features has been documented by the manufacturer of the operating system and is available to the product developer.

(c) A well-defined on-screen indication of the current focus shall be provided that moves among interactive interface elements as the input focus changes. The focus shall be programmatically exposed so that assistive technology can track focus and focus changes.

(d) Sufficient information about a user interface element including the identity, operation and state of the element shall be available to assistive technology. When an image represents a program element, the information conveyed by the image must also be available in text.

(e) When bitmap images are used to identify controls, status indicators, or other programmatic elements, the meaning assigned to those images shall be consistent throughout an application's performance.

(f) Textual information shall be provided through operating system functions for displaying text. The minimum information that shall be made available is text content, text input caret location, and text attributes.

(g) Applications shall not override user selected contrast and color selections and other individual display attributes.

(h) When animation is displayed, the information shall be displayable in at least one non-animated presentation mode at the option of the user.

(i) Color coding shall not be used as the only means of conveying information, indicating an action, prompting a response, or distinguishing a visual element.

(j) When a product permits a user to adjust color and contrast settings, a variety of color selections capable of producing a range of contrast levels shall be provided.

(k) Software shall not use flashing or blinking text, objects, or other elements having a flash or blink frequency greater than 2 Hz and lower than 55 Hz.

(1) When electronic forms are used, the form shall allow people using assistive technology to access the information, field elements, and functionality required for completion and submission of the form, including all directions and cues.

# § 1194.22 Web-based intranet and internet information and applications.

(a) A text equivalent for every non-text element shall be provided (*e.g.*, via "alt", "longdesc", or in element content).

(b) Equivalent alternatives for any multimedia presentation shall be synchronized with the presentation.

(c) Web pages shall be designed so that all information conveyed with color is also available without color, for example from context or markup.

(d) Documents shall be organized so they are readable without requiring an associated style sheet.

(e) Redundant text links shall be provided for each active region of a server-side image map.

(f) Client-side image maps shall be provided instead of server-side image maps except where the regions cannot be defined with an available geometric shape.

(g) Row and column headers shall be identified for data tables.

(h) Markup shall be used to associate data cells and header cells for data tables that have two or more logical levels of row or column headers.

(i) Frames shall be titled with text that facilitates frame identification and navigation.

(j) Pages shall be designed to avoid causing the screen to flicker with a frequency greater than 2 Hz and lower than 55 Hz.

(k) A text-only page, with equivalent information or functionality, shall be provided to make a web site comply with the provisions of this part, when compliance cannot be accomplished in any other way. The content of the text-only page shall be updated whenever the primary page changes.

(1) When pages utilize scripting languages to display content, or to create interface elements, the information provided by the script shall be identified with functional text that can be read by assistive technology.

(m) When a web page requires that an applet, plug-in or other application be present on the client system to interpret page content, the page must provide a link to a plug-in or applet that complies with \$1194.21(a) through (l).

(n) When electronic forms are designed to be completed on-line, the form shall allow people using assistive technology to access the information, field elements, and functionality required for completion and submission of the form, including all directions and cues.

(o) A method shall be provided that permits users to skip repetitive navigation links.

(p) When a timed response is required, the user shall be alerted and given sufficient time to indicate more time is required.

# § 1194.24 Video and multimedia products.

(a) All analog television displays 13 inches and larger, and computer equipment that includes analog television receiver or display circuitry, shall be equipped with caption decoder circuitry which appropriately receives, decodes, and displays closed captions from broadcast, cable, videotape, and DVD signals. As soon as practicable, but not later than July 1, 2002, widescreen digital television (DTV) displays measuring at least 7.8 inches vertically, DTV sets with conventional displays measuring at least 13 inches vertically, and stand-alone DTV tuners, whether or not they are marketed with display screens, and computer equipment that includes DTV receiver or display circuitry, shall be equipped with caption decoder circuitry which appropriately receives, decodes, and displays closed captions from broadcast, cable, videotape, and DVD signals.

(b) Television tuners, including tuner cards for use in computers, shall be equipped with secondary audio program playback circuitry.

(c) All training and informational video and multimedia productions which support the agency's mission, regardless of format, that contain speech or other audio information necessary for the comprehension of the content, shall be open or closed captioned.

(d) All training and informational video and multimedia productions which support the agency's mission, regardless of format, that contain visual information necessary for the comprehension of the content, shall be audio described.

(e) Display or presentation of alternate text presentation or audio descriptions shall be user-selectable unless permanent.

# Subpart C — Functional Performance Criteria

# § 1194.31 Functional performance criteria.

(a) At least one mode of operation and information retrieval that does not require user vision shall be provided, or support for assistive technology used by people who are blind or visually impaired shall be provided.

(b) At least one mode of operation and information retrieval that does not require visual acuity greater than 20/70 shall be provided in audio and enlarged print output working together or independently, or support for assistive technology used by people who are visually impaired shall be provided.

(c) At least one mode of operation and information retrieval that does not require user hearing shall be provided, or support for assistive technology used by people who are deaf or hard of hearing shall be provided.

(d) Where audio information is important for the use of a product, at least one mode of operation and information retrieval shall be provided in an enhanced auditory fashion, or support for assistive hearing devices shall be provided.

(e) At least one mode of operation and information retrieval that does not require user speech shall be provided, or support for assistive technology used by people with disabilities shall be provided.

(f) At least one mode of operation and information retrieval that does not require fine motor control or simultaneous actions and that is operable with limited reach and strength shall be provided.